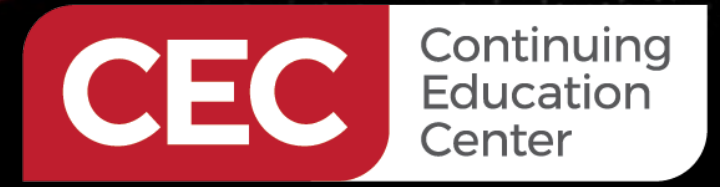

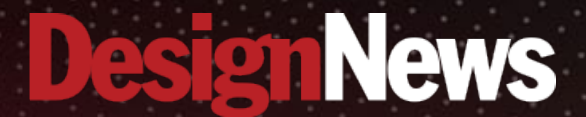

## **Day 1:** CCS C Project Wizardry 101

A. 1.1.1.1.1.1.

Sponsored by

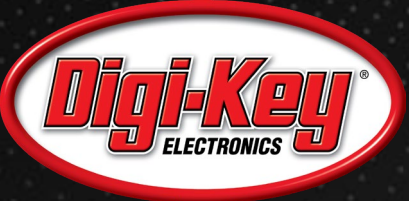

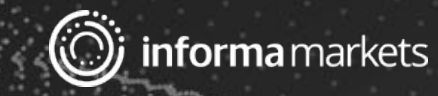

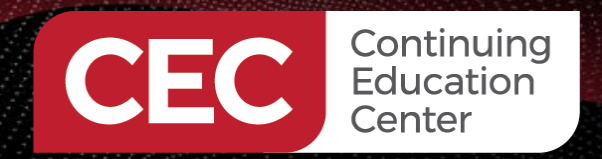

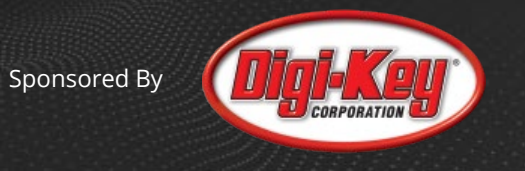

### Webinar Logistics

- Turn on your system sound to hear the streaming presentation.
- If you have technical problems, click "Help" or submit a question asking for assistance.
- Participate in 'Attendee Chat' by maximizing the chat widget in your dock.

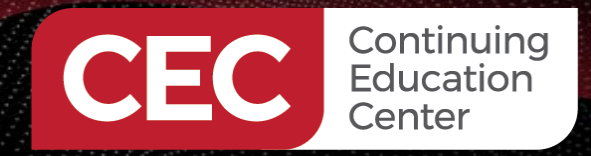

Sponsored By

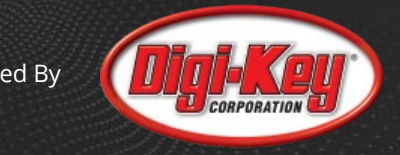

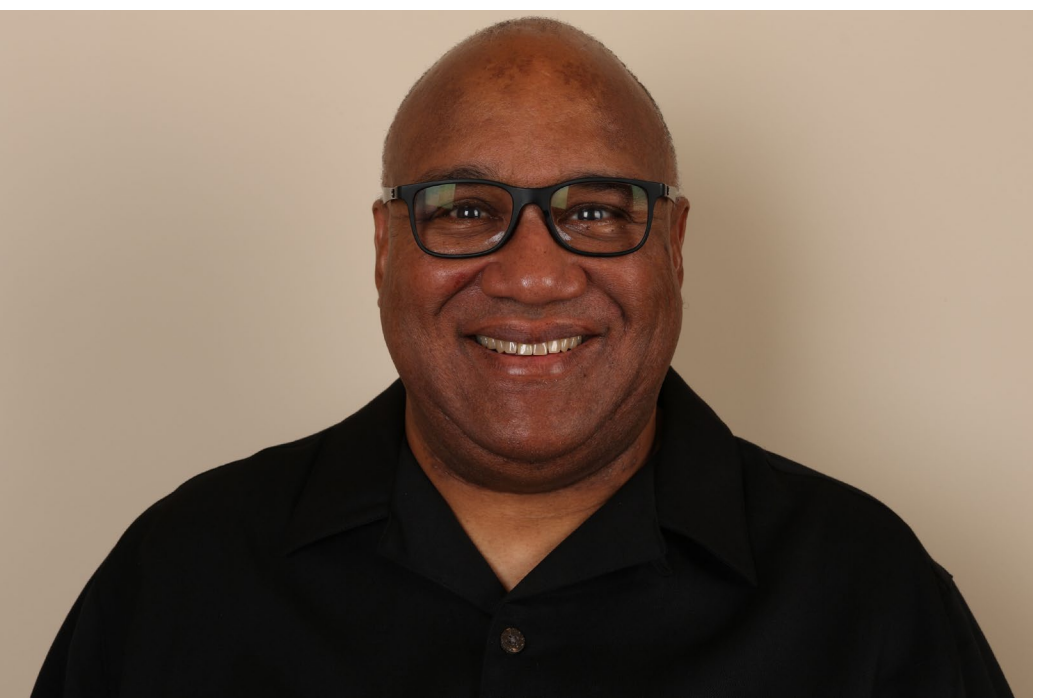

# Fred Eady

Visit 'Lecturer Profile' in your console for more details.

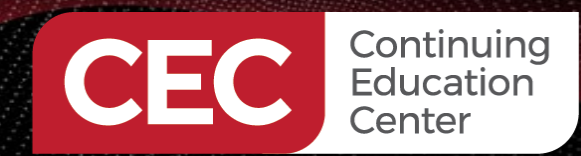

AGENDA

Sponsored By

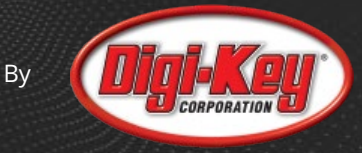

- Create a PIC18F45K50 Project
- Write the Application Code
- Compile and Run the Application Code

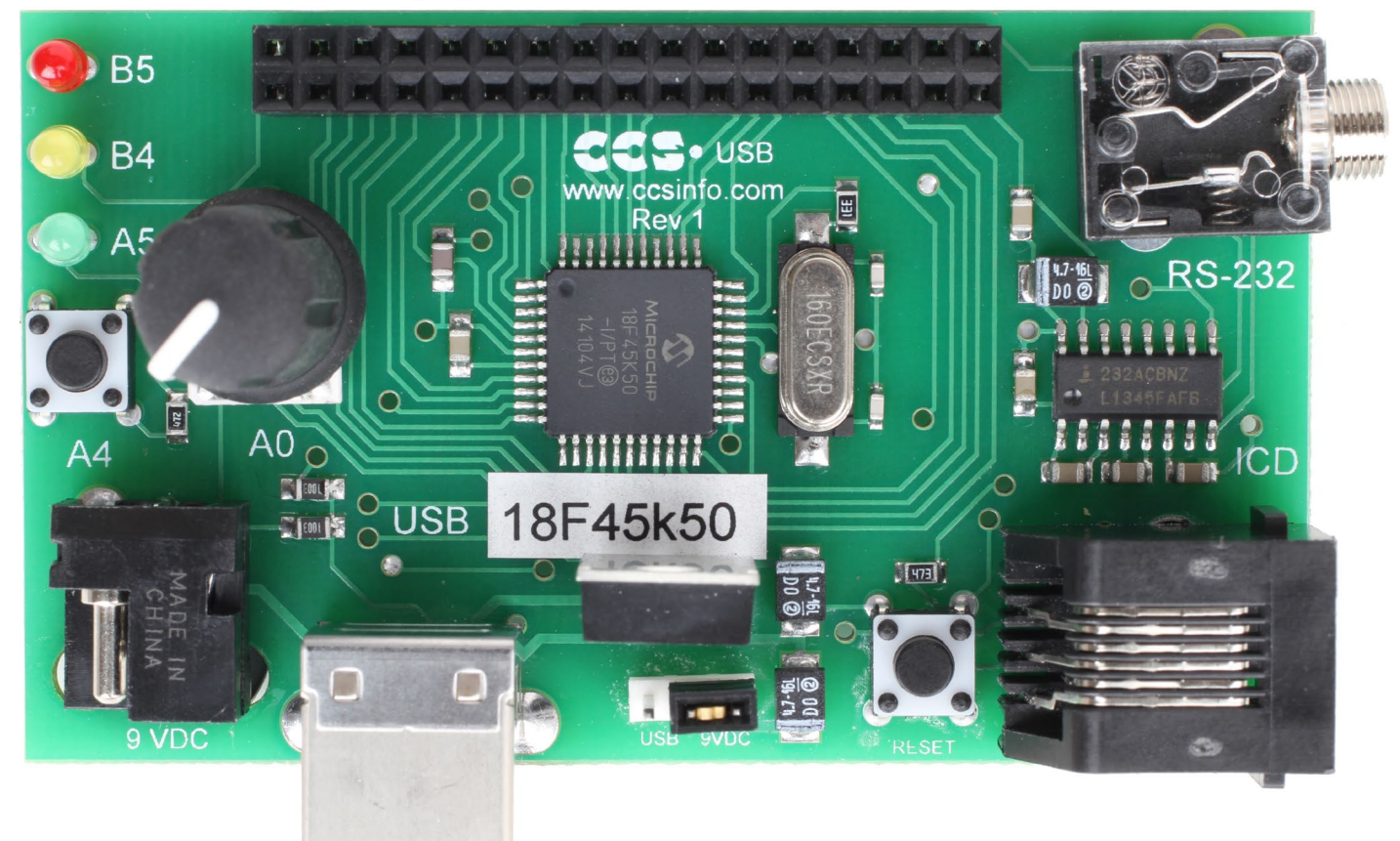

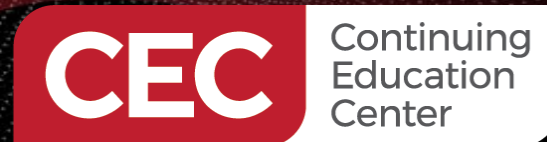

CCS C Project Wizardry 101 Create a PIC18F45K50 Project

Sponsored By

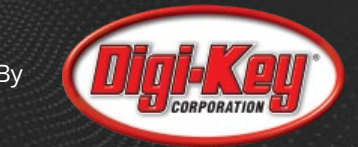

#### PIC18F45K50 Hardware

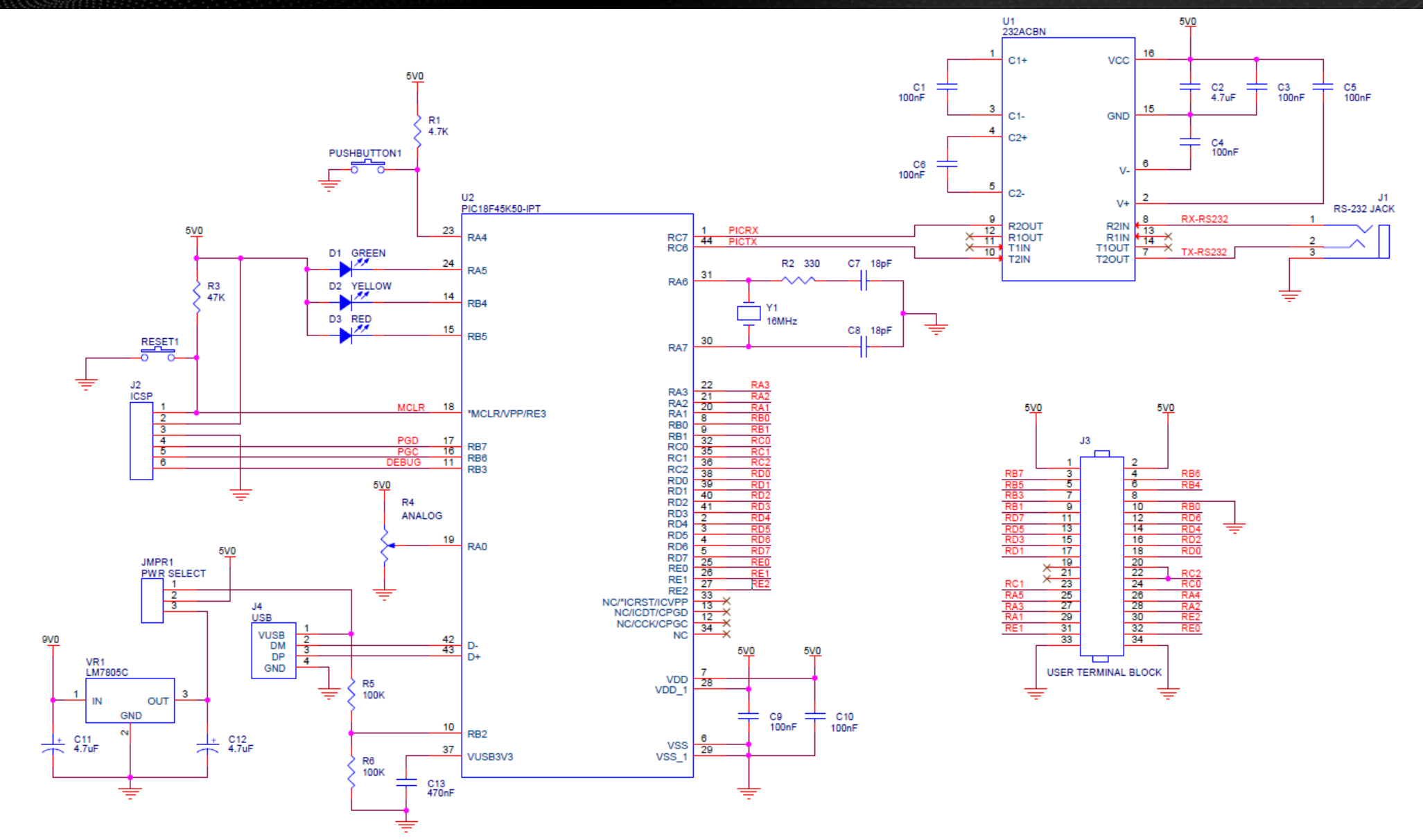

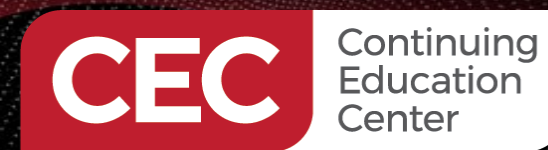

CCS C Project Wizardry 101 Create a PIC18F45K50 Project

Sponsored By

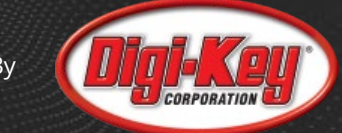

### **Choose the PIC and Specify the CPU Clock Speed**

| rinharala     | Options Code                             |                    |                         |             |
|---------------|------------------------------------------|--------------------|-------------------------|-------------|
| enpherais     | General                                  |                    |                         |             |
| log           | Device                                   |                    |                         |             |
| y             | Family:                                  | PIC18              | Debug Code              |             |
| munications   | Device:                                  | PIC18F45K50        | Fixed Compiler Version: | None $\sim$ |
|               | Clock                                    |                    |                         |             |
| ers           | Oscillator Type:                         | Crystal 🗸          | Use USB Low Sp          | eed         |
|               | Crystal Clock Spee                       | ed: 16 MHz 🗸       | Use USB Full Spe        | ed          |
| der Files     | CPU Clock Speed:                         | 16 MHz V           | 4 MIPS Clock Out        |             |
| n/Low Voltage |                                          |                    |                         |             |
| rupts         | WDT                                      | WDT Depet          |                         |             |
|               | Enabled                                  | 4 ms     4096 ms   |                         |             |
| ins           | Check any of the<br>following to restart | 0 8 ms 0 8192 ms   |                         |             |
| ws 0.2        | WDT during calls to:                     | ◯ 16 ms ◯ 16384 ms |                         |             |
| 15 0-2        | getc() and fgetc()                       | ○ 32 ms ○ 32768 ms |                         |             |
| rs 3-up       | i2c_read()                               | 0 64 ms 0 65536 ms |                         |             |
| (latara al)   | Delay Functions                          | 0 256 ms           |                         |             |
| (Internal)    | Reset: 4.0 ms                            | ○ 512 ms           |                         |             |
| (External)    |                                          | O 1024 ms          |                         |             |
|               |                                          | 2048 ms            |                         |             |
| acitive Touch |                                          |                    |                         |             |
| c             |                                          |                    |                         |             |
| -             |                                          |                    |                         |             |
|               |                                          |                    |                         |             |

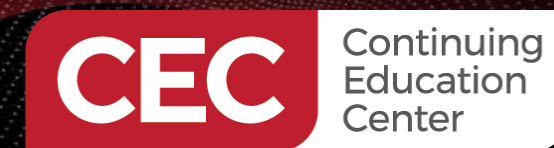

CCS C Project Wizardry 101 Create a PIC18F45K50 Project

Sponsored By

#### **Define the Analog Pins**

| Project Wizard - C:\Us    | sers | \Public\ce        | ecCCS\day            | y1_code\n | nain.ccspjt |            |             |                   | ×      |
|---------------------------|------|-------------------|----------------------|-----------|-------------|------------|-------------|-------------------|--------|
| <u>F</u> ile <u>H</u> elp |      |                   |                      |           |             |            |             |                   |        |
| Peripherals               | ^    | Options<br>Analog | Code<br>g Input      |           |             |            |             |                   |        |
| Analog                    |      | An                | alog Pins-           |           |             |            | Range 0     | Vdd Vd            |        |
| Communications            |      |                   | A0                   | C4        |             |            | Linits: 0-1 | 023               | 1      |
| SPI                       |      |                   | ] A2<br>] A3<br>] A5 |           |             |            | Internal P  |                   | 1      |
| Drivers                   |      |                   | ] E0<br>] E1         | D1        |             |            |             |                   | 1      |
| Header Files              |      |                   | ] E2<br>] B2         | D3        |             |            | Acquisitio  | on time: 1.6 us 🗸 |        |
| High/Low Voltage          |      |                   | ] B1<br>] B4         | D6        |             |            |             |                   |        |
| Interrupts                |      |                   | B0<br>B5             |           |             |            |             |                   |        |
| Timers 0.2                |      |                   | ] C3                 |           |             |            |             |                   |        |
| 1111615-0-2               |      |                   |                      |           |             |            |             |                   |        |
| Timers 3-up               |      |                   |                      |           |             |            |             |                   |        |
| LCD (Internal)            |      |                   |                      |           |             |            |             |                   |        |
| LCD (External)            |      |                   |                      |           |             |            |             |                   |        |
| Capacitive Touch          |      |                   |                      |           |             |            |             |                   |        |
| RTCC                      |      |                   |                      |           |             |            |             |                   |        |
| CCP/Vret                  | ¥    |                   |                      |           | _           |            |             |                   |        |
|                           |      | Chip:             | PIC1                 | 8F45K50   | Frequency:  | 16,000,000 |             | Create Project    | Cancel |

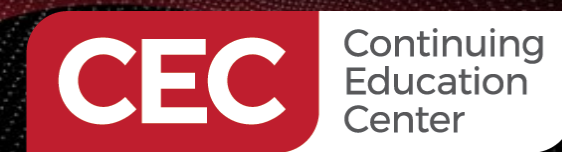

CCS C Project Wizardry 101 Create a PIC18F45K50 Project

Sponsored By

#### **Peek at the ADC Setup Code**

| Project Wizard - C:\U     | sers | \Public\c | ecCCS\day1_code\n       | nain.ccspjt      |                |                | ×        |
|---------------------------|------|-----------|-------------------------|------------------|----------------|----------------|----------|
| <u>F</u> ile <u>H</u> elp |      |           |                         |                  |                |                |          |
| Peripherals               | ^    | Options   | Code                    |                  |                |                | <u>^</u> |
| Analog                    |      | Inserted  | into .c file in main(): | NO VEE VDD       |                |                |          |
| Communications            |      |           | setup_adc(ADC_CL        | OCK_INTERNAL   A | DC_TAD_MUL_8); |                |          |
| SPI                       |      |           |                         |                  |                |                |          |
| Drivers                   |      |           |                         |                  |                |                |          |
| Header Files              |      |           |                         |                  |                |                |          |
| Interrupts                |      |           |                         |                  |                |                |          |
| I/O Pins                  |      |           |                         |                  |                |                |          |
| Timers 0-2                |      |           |                         |                  |                |                |          |
| Timers 3-up               |      |           |                         |                  |                |                |          |
| LCD (Internal)            |      |           |                         |                  |                |                |          |
| LCD (External)            |      |           |                         |                  |                |                |          |
| Capacitive Touch          |      |           |                         |                  |                |                |          |
| CCP/Vref                  | ~    | <         |                         |                  |                |                | >        |
|                           |      | Chip:     | PIC18F45K50             | Frequency:       | 16,000,000     | Create Project | Cancel   |

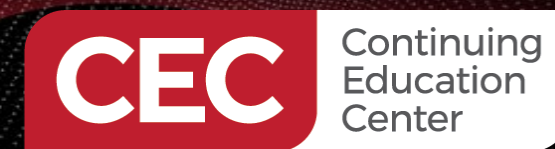

CCS C Project Wizardry 101 Create a PIC18F45K50 Project

Sponsored By

#### **Configure the UART**

|                 | ^ | Options | Code               |         |        |                 |                       |                |             |
|-----------------|---|---------|--------------------|---------|--------|-----------------|-----------------------|----------------|-------------|
| eripherals      |   | C       |                    |         |        |                 |                       |                |             |
| nalog           |   | RS      | -232<br>Use RS-23  | 32      |        |                 |                       |                |             |
| ommunications   |   |         | Port Count         | RS232#1 | ~      | Baud:           | 9600                  | Invert         |             |
| 기               |   |         | 02                 | Туре:   |        | Parity:         | None 🗸                | Float_high     |             |
| rivers          |   |         | <b>3</b>           | UART1   | ~      | Transmit Pir    | 1: C6 ~               | External inte  | rrupt       |
| eader Files     |   |         | ○4                 | Standar | d<br>2 | Receive Pin     | : C7 ∨<br>Pin: None ∨ | Receive Enable | Pin: None 🗸 |
| igh/Low Voltage |   |         | Restart WI         | ORS48   | 2      | Bits:           | 8 ~                   | Buffer Size:   | 0           |
| terrupts        |   |         |                    |         |        | Stream:         | PORT1                 | ID:            | 10          |
| ) Pins          |   | -120    |                    |         |        |                 |                       |                |             |
| mers 0-2        |   | , L     | Use I2C<br>SDA: No | ne 🗸    |        | Master<br>Slave | Restart WDT           | on I2C<br>are  |             |
| mers 3-up       |   | \$      | SCL: No            | ne 🗸    |        | Fast            |                       |                |             |
| D (Internal)    |   |         |                    |         | Ó      | Slow            | Slave Address         |                |             |
| D (External)    |   |         |                    |         |        |                 |                       |                |             |
| apacitive Touch |   |         |                    |         |        |                 |                       |                |             |
| гсс             |   |         |                    |         |        |                 |                       |                |             |
|                 |   |         |                    |         |        |                 |                       |                |             |

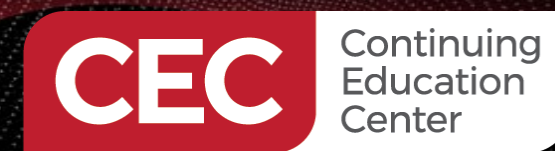

CCS C Project Wizardry 101 Create a PIC18F45K50 Project

Sponsored By

### **Peek at the UART Initialization Code**

| Project Wizard - C:\U     | sers | \Public\ce           | acCCS\/               | day1_code\n            | nain.ccspjt        |                      |           |                | ×      |
|---------------------------|------|----------------------|-----------------------|------------------------|--------------------|----------------------|-----------|----------------|--------|
| <u>F</u> ile <u>H</u> elp |      |                      |                       |                        |                    |                      |           |                |        |
| Peripherals               | ^    | Options              | Code                  |                        |                    |                      |           |                | ^      |
| Analog                    |      | Inserted<br>#use rs2 | into .h fi<br>232(bau | ile:<br>d=9600,parity: | =N,xmit=PIN_C6,rcv | =PIN_C7,bits=8,strea | am=PORT1) |                |        |
| Communications            |      |                      |                       |                        |                    |                      |           |                |        |
| SPI                       |      |                      |                       |                        |                    |                      |           |                |        |
| Drivers                   |      |                      |                       |                        |                    |                      |           |                |        |
| Header Files              |      |                      |                       |                        |                    |                      |           |                |        |
| High/Low Voltage          |      |                      |                       |                        |                    |                      |           |                |        |
| Interrupts                |      |                      |                       |                        |                    |                      |           |                |        |
| I/O Pins                  |      |                      |                       |                        |                    |                      |           |                |        |
| Timers 0-2                |      |                      |                       |                        |                    |                      |           |                |        |
| Timers 3-up               |      |                      |                       |                        |                    |                      |           |                |        |
| LCD (Internal)            |      |                      |                       |                        |                    |                      |           |                |        |
| LCD (External)            |      |                      |                       |                        |                    |                      |           |                |        |
| Capacitive Touch          |      |                      |                       |                        |                    |                      |           |                |        |
| RTCC                      |      |                      |                       |                        |                    |                      |           |                | ~      |
| CCP/Vref                  | ~    | <                    |                       |                        |                    |                      |           |                | >      |
|                           |      | Chip:                | P                     | IC18F45K50             | Frequency:         | 16,000,000           |           | Create Project | Cancel |

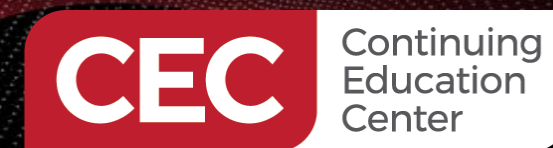

CCS C Project Wizardry 101 Create a PIC18F45K50 Project

Sponsored By

#### **Define the GPIO Pins**

| Project Wizard - C:\U        | Jsers | \Public\cecCC | 5\day1_code\m | ain.co | spjt  |            |                | >      |
|------------------------------|-------|---------------|---------------|--------|-------|------------|----------------|--------|
| <u>F</u> ile <u>H</u> elp    |       |               |               |        |       |            |                |        |
| Peripherals                  | ^     | Options Code  | e             |        |       |            |                |        |
| Analog                       |       | Dect C        |               |        |       |            |                | ^      |
| Communications               |       | PIN_C0        | None          | ~      | Name: |            |                |        |
| Communications               |       | PIN_C1        | None          | ~      | Name: |            |                |        |
| SPI                          |       | PIN_C2        | None          | ~      | Name: |            |                |        |
|                              |       | PIN_C6        | (RS232#1 XMF  | r) ~   | Name: |            |                |        |
| Drivers                      |       | PIN_C7        | (RS232#1 RCV  | /) ~   | Name: |            |                |        |
| Header Files                 |       | Port D        |               |        |       |            |                |        |
| High/Low Voltage             |       | PIN_D0        | None          | ~      | Name: |            |                |        |
| . ng. n 2011 Voltago         |       | PIN_D1        | None          | ~      | Name: |            | <br>           |        |
| Interrupts                   |       | PIN_D2        | None          | ~      | Name: |            |                |        |
| I/O Pins                     |       | PIN_D3        | None          | ~      | Name: |            |                |        |
|                              |       | PIN_D4        | None          | ~      | Name: |            |                |        |
| Timers 0-2                   |       | PIN_D5        | None          | ~      | Name: |            |                |        |
| <b>T</b> ime of <b>S</b> and |       | PIN_D6        | None          | ~      | Name: |            |                |        |
| Timers 3-up                  |       | PIN_D7        | None          | ~      | Name: |            |                |        |
| LCD (Internal)               |       | Port F        |               |        |       |            |                |        |
| CD (External)                |       | PIN_E0        | None          | ~      | Name: |            |                |        |
| LOD (External)               |       | PIN_E1        | None          | ~      | Name: |            | <br>           |        |
| Capacitive Touch             |       | PIN_E2        | None          | ~      | Name: |            |                |        |
| 8700                         |       | PIN_E3        | None          | ~      | Name: |            |                |        |
| RICC                         |       | 🗌 Pull-up     | Resistors     |        | -     |            |                | *      |
| CCP/Vref                     | ¥     |               |               |        |       |            |                |        |
|                              |       | Chip:         | PIC18F45K50   | Frequ  | ency: | 16,000,000 | Create Project | Cancel |

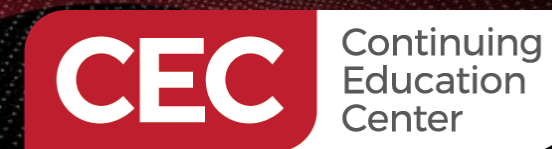

CCS C Project Wizardry 101 Create a PIC18F45K50 Project

Sponsored By

#### **Define the GPIO Pins**

|                  | ^ | Options Cod                               | de           |     |       |          |              |
|------------------|---|-------------------------------------------|--------------|-----|-------|----------|--------------|
| ligh/Low Voltage |   | I/O Pins                                  |              |     |       |          |              |
|                  |   | le la la la la la la la la la la la la la |              |     |       |          | <br>         |
| nterrupts        |   | Port A                                    |              |     | Name  |          | <br><u>^</u> |
| O Pins           |   | PIN_AU                                    | (Analog)     | ~   | Name: |          |              |
|                  |   | PIN_A1                                    | None         | ~   | Name: |          |              |
| imers 0-2        |   | PIN_A2                                    | None         | ~   | Name: |          |              |
|                  |   | PIN_A3                                    | None         | ~   | Name: |          |              |
| mers 3-up        |   | PIN_A4                                    | input        | ~   | Name: | btnA4    |              |
| CD (Internal)    |   | PIN_A5                                    | Output       | ~   | Name: | ledGrnA5 |              |
|                  |   | PIN_A6                                    | None         | ~   | Name: |          |              |
| CD (External)    |   | PIN_A/                                    | None         | ~   | Name: |          |              |
|                  |   | Dect R                                    |              |     |       |          |              |
| apacitive Touch  |   |                                           | None         |     | Name: |          |              |
| тсс              |   | DIN B1                                    | None         |     | Name: |          |              |
|                  |   |                                           | None         |     | Name: |          |              |
| CP/Vref          |   | PIN B3                                    | None         |     | Name: |          |              |
|                  |   | PIN B4                                    | Output       | ž   | Name  | led∀elB4 |              |
| omparator        |   | PIN B5                                    | Output       | ž   | Name: | ledRedB5 |              |
| SB               |   | PIN B6                                    | None         |     | Name: |          |              |
|                  |   | PIN B7                                    | None         | , v | Name  |          |              |
| CP/IP            |   |                                           | In Resistore | ~   |       |          |              |
|                  |   |                                           | ip Resistors |     |       |          |              |
| IODBus           |   | -Port C-                                  |              |     |       |          |              |
|                  |   | PIN_C0                                    | None         | ~   | Name: |          |              |
| ANBus            |   |                                           |              |     |       |          |              |

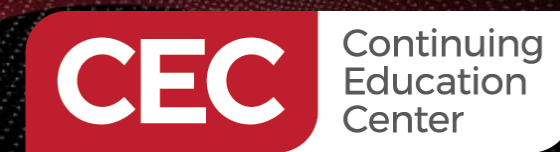

CCS C Project Wizardry 101 Create a PIC18F45K50 Project

Sponsored By

#### Set and Expose the Fuses

| Project Wizard - C:\l     | Jsers    | \Public\c   | ecCCS\day1_code\n                                  | nain.ccspjt                           |                    |    |                | ×      |
|---------------------------|----------|-------------|----------------------------------------------------|---------------------------------------|--------------------|----|----------------|--------|
| <u>F</u> ile <u>H</u> elp |          |             |                                                    |                                       |                    |    |                |        |
| Timers 0-2                | ^        | Options     | Code                                               |                                       |                    |    |                |        |
| Timers 3-up               |          | Fuses       | s<br>ude Fuses                                     |                                       |                    |    |                |        |
| LCD (Internal)            |          |             |                                                    |                                       |                    |    |                | ^      |
| LCD (External)            |          | Prim        | ary clock is system clo                            | ock when scs=00                       |                    | ~  |                |        |
| Capacitive Touch          |          |             | all-safe clock monitor e<br>ternal External Switch | nabled<br>Over mode enable            | ed                 |    |                |        |
| RTCC                      |          | No b        | ower Up Timer<br>prownout reset                    |                                       |                    | ~  |                |        |
| CCP/Vref                  |          | Brow        | wnout reset at 1.9V                                |                                       |                    | ~  |                |        |
| Comparator                | l        |             | ow-Power Brownout r<br>ORTB pins are configu       | eset is enabled<br>red as analog inpu | ut channels on RES | ET |                |        |
| USB                       |          | тз с        | Clock In is on CO                                  |                                       |                    | ~  |                |        |
| TCP/IP                    |          | SDO         | ) is on RB3                                        |                                       |                    | ~  |                |        |
| MODBus                    |          | ⊠ M<br>⊡ Si | aster Clear pin enable<br>tack full/underflow wil  | t<br>cause reset                      |                    |    |                |        |
| CANBus                    |          |             | ow Voltage Programmi                               | ng on B3(PIC16) o                     | r B5(PIC18)        |    |                |        |
| Bootloader                |          |             | ode protected from rea                             | and Indexed Addr<br>ids               | essing mode enabl  | ed |                |        |
| Advanced                  |          |             | ata EEPROM Code Protect                            | ea<br>ected                           |                    |    |                |        |
| Options                   |          |             | rogram Memory Write F<br>onfiguration registers    | Protected<br>write protected          |                    |    |                |        |
| Fuses                     |          | B           | oot block write protect                            | ed                                    |                    |    |                | ~      |
|                           | <b>V</b> | Chip:       | PIC18F45K50                                        | Frequency:                            | 16,000,000         | D  | Create Project | Cancel |

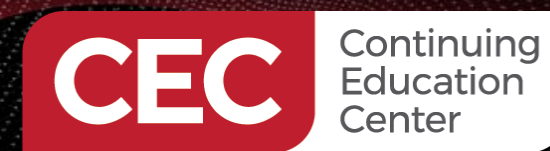

CCS C Project Wizardry 101 Create a PIC18F45K50 Project

Sponsored By

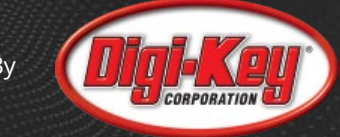

#### Set and Expose the Fuses and Specify Function Brace Positions

| Project Wizard - C:\l     | Jsers | \Public\ce     | ecCCS\(               | day1_code\m    | nain.ccspjt             |            |                | ×      |
|---------------------------|-------|----------------|-----------------------|----------------|-------------------------|------------|----------------|--------|
| <u>F</u> ile <u>H</u> elp |       |                |                       |                |                         |            |                |        |
| Timers 0-2                | ^     | Options        | Code                  |                |                         |            |                |        |
| Timers 3-up               |       | -Option<br>-Fu | is<br>nction G        | eneration      |                         |            |                |        |
| LCD (Internal)            |       | ۲              | Opening               | g brace on the | following line          |            |                |        |
| LCD (External)            |       | 0              | Opening               | g brace on the | same line               |            |                |        |
| CapacitiveTouch           |       | □ F<br>☑ C     | Restart W<br>One fuse | DT during cal  | ls to DELAY<br>comments |            |                |        |
| RTCC                      |       |                | dd Defa               | ult Fuses to H | eader File              |            |                |        |
| CCP/Vref                  |       |                |                       |                |                         |            |                |        |
| Comparator                |       |                |                       |                |                         |            |                |        |
| USB                       |       |                |                       |                |                         |            |                |        |
| TCP/IP                    |       |                |                       |                |                         |            |                |        |
| MODBus                    |       |                |                       |                |                         |            |                |        |
| CANBus                    |       |                |                       |                |                         |            |                |        |
| Bootloader                |       |                |                       |                |                         |            |                |        |
| Advanced                  |       |                |                       |                |                         |            |                |        |
| Options                   |       |                |                       |                |                         |            |                |        |
| Fuses                     | ¥     |                |                       |                |                         |            |                |        |
|                           |       | Chip:          | PI                    | C18F45K50      | Frequency:              | 16,000,000 | Create Project | Cancel |

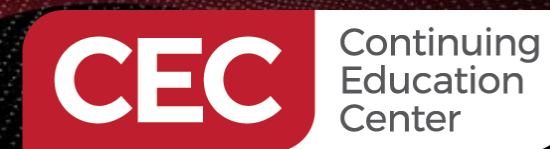

CCS C Project Wizardry 101 Create a PIC18F45K50 Project

Sponsored By

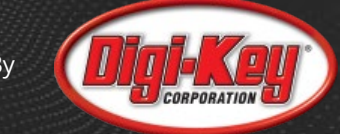

#### **Expose the Fuses and Create the Project**

| Project Wizard - C:\U    | sers | \Public\c                  | blic\cecCCS\day1_code\main.ccspjt X |                                                              |                                              |                   |                |        |  |  |
|--------------------------|------|----------------------------|-------------------------------------|--------------------------------------------------------------|----------------------------------------------|-------------------|----------------|--------|--|--|
| <u>File</u> <u>H</u> elp |      |                            |                                     |                                                              |                                              |                   |                |        |  |  |
| Timers 0-2               | ^    | Options                    | Code                                |                                                              |                                              |                   |                |        |  |  |
| Timers 3-up              |      | Inserted                   | l into .h file:                     |                                                              |                                              |                   |                | ^      |  |  |
| LCD (Internal)           |      | #FUSES                     |                                     | //No Watch Dog Ti                                            | ner<br>wstem clock when s                    | cs=00             |                |        |  |  |
| LCD (External)           |      | #FUSES<br>#FUSES           | NOBROWNOUT                          | //No bro<br>//Brownout reset a                               | wnout reset<br>at 1.9V                       |                   |                |        |  |  |
| Capacitive Touch         |      | #FUSES<br>#FUSES<br>#FUSES | PBADEN<br>T3CKC0<br>SDOB3           | //PORTB pins are (<br>//T3 Clock In is on<br>//SDO is on RB3 | configured as analog<br>CO                   | input channels on | RESET          |        |  |  |
| RTCC                     |      | #FUSES<br>#FUSES           | MCLR                                | //Master Clear pin<br>//Code not protect                     | enabled<br>ed from reading                   |                   |                |        |  |  |
| CCP/Vref                 |      | #FUSES<br>#FUSES           | NOWRT                               | //Program memory<br>//Memory not prote                       | not write protected<br>ected from table read | s                 |                |        |  |  |
| Comparator               |      |                            |                                     |                                                              |                                              |                   |                |        |  |  |
| USB                      |      |                            |                                     |                                                              |                                              |                   |                |        |  |  |
| TCP/IP                   |      |                            |                                     |                                                              |                                              |                   |                |        |  |  |
| MODBus                   |      |                            |                                     |                                                              |                                              |                   |                |        |  |  |
| CANBus                   |      |                            |                                     |                                                              |                                              |                   |                |        |  |  |
| Bootloader               |      |                            |                                     |                                                              |                                              |                   |                |        |  |  |
| Advanced                 |      |                            |                                     |                                                              |                                              |                   |                |        |  |  |
| Options                  |      |                            |                                     |                                                              |                                              |                   |                |        |  |  |
| Fuses                    | ~    | <                          |                                     |                                                              |                                              |                   |                | >      |  |  |
|                          |      | Chip:                      | PIC18F45K50                         | Frequency:                                                   | 16,000,000                                   |                   | Create Project | Cancel |  |  |

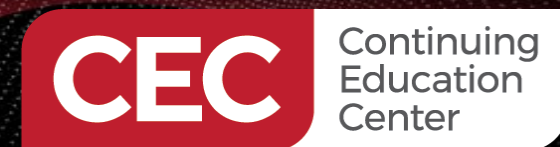

PIC Microcontroller Embedded Development Using the CCS PIC MCU C Compiler CCS C Project Wizardry 101

Create a PIC18F45K50 Project

#### main.h

Sponsored By

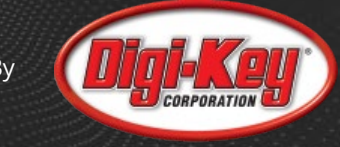

#include <18F45K50.h>
#device ADC=10

| <b>#FUSES</b> | NOWDT      | //No Watch Dog Timer                                          |
|---------------|------------|---------------------------------------------------------------|
| <b>#FUSES</b> | PRIMARY    | //Primary clock is system clock when scs=00                   |
| <b>#FUSES</b> | NOBROWNOUT | //No brownout reset                                           |
| <b>#FUSES</b> | BORV19     | //Brownout reset at 1.9V                                      |
| <b>#FUSES</b> | PBADEN     | //PORTB pins are configured as analog input channels on RESET |
| <b>#FUSES</b> | T3CKC0     | //T3 Clock In is on C0                                        |
| <b>#FUSES</b> | SDOB3      | //SDO is on RB3                                               |
| <b>#FUSES</b> | MCLR       | //Master Clear pin enabled                                    |
| <b>#FUSES</b> | NOPROTECT  | <pre>//Code not protected from reading</pre>                  |
| <b>#FUSES</b> | NOWRT      | //Program memory not write protected                          |
| <b>#FUSES</b> | NOEBTR     | <pre>//Memory not protected from table reads</pre>            |
|               |            |                                                               |

#use delay(crystal=16MHz)
#use FIXED\_IO( A\_outputs=PIN\_A5 )
#use FIXED\_IO( B\_outputs=PIN\_B5,PIN\_B4 )
#define btnA4 PIN\_A4
#define ledGrnA5 PIN\_A5
#define ledYelB4 PIN\_B4
#define ledRedB5 PIN\_B5

#use rs232(baud=9600, parity=N, xmit=PIN\_C6, rcv=PIN\_C7, bits=8, stream=PORT1)

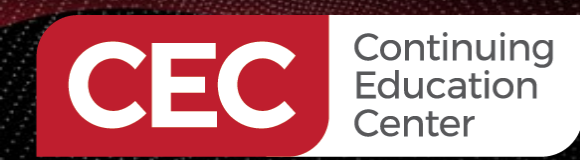

PIC Microcontroller Embedded Development Using the CCS PIC MCU C Compiler CCS C Project Wizardry 101 Write the Application Code

#### **Initialization Code**

Sponsored By

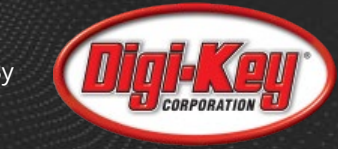

#### #include <main.h>

```
unsigned int8 biteIn;
unsigned int1 btnPressed;
long adcVal;
float conVal = 0.004887586;
void main()
   setup_adc_ports(sAN0, VSS_VDD);
   setup_adc(ADC_CLOCK_INTERNAL | ADC_TAD_MUL_8);
   set_adc_channel(0);
   btnPressed = 0;
   output_high(ledRedB5);
   output_high(ledYelB4);
   output_high(ledGrnA5);
   printf("ALL LEDS = OFF\r\n");
```

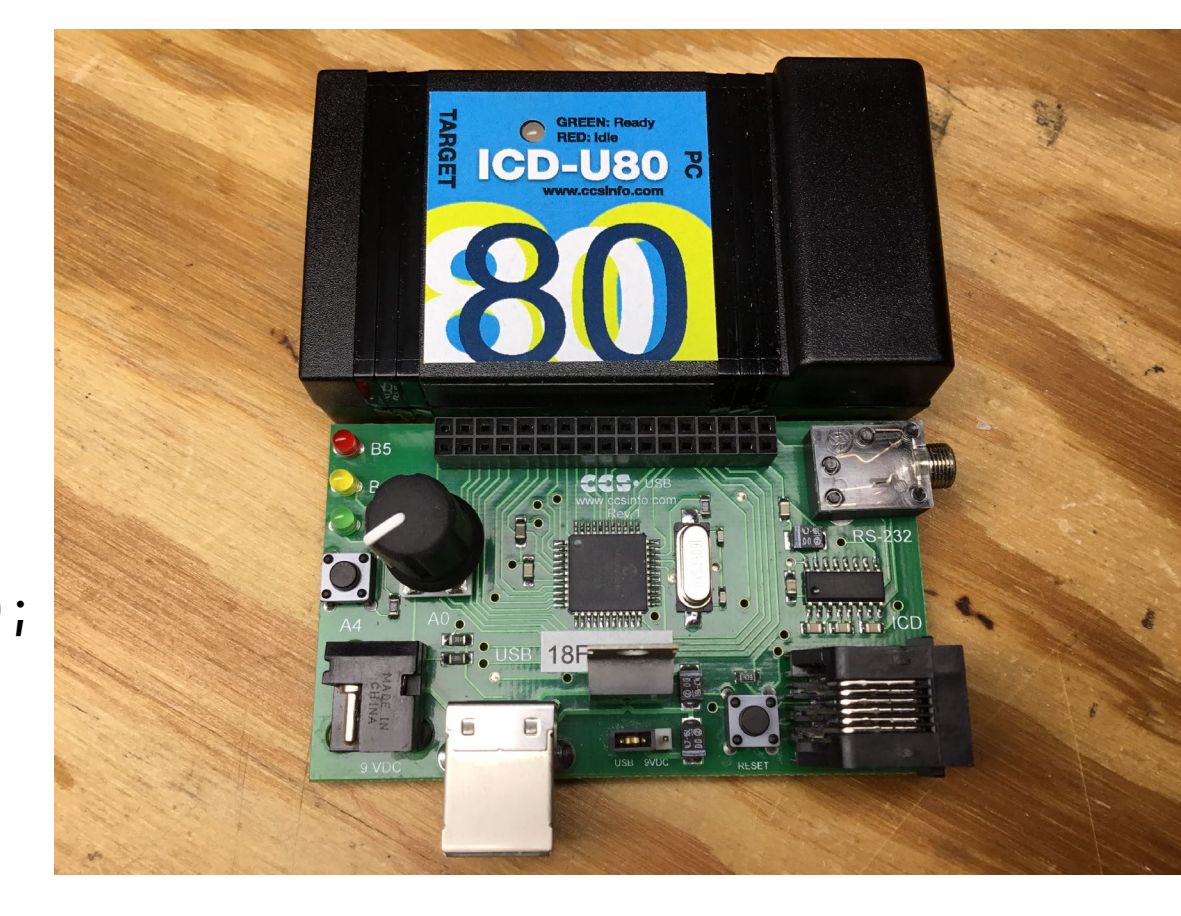

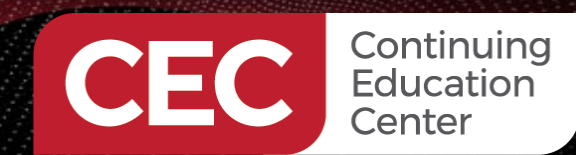

PIC Microcontroller Embedded Development Using the CCS PIC MCU C Compiler CCS C Project Wizardry 101 Write the Application Code

Sponsored By

#### **Button Sense Code**

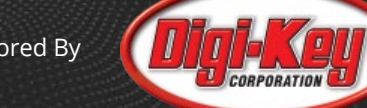

```
while(TRUE)
     biteIn = input(btnA4);
     if(biteIn == 0)
        delay_ms(10);
        biteIn = input(btnA4);
        if(biteIn == 0)
           printf("Button is depressed...\r\n");
           btnPressed = 1;
        }
        do
           biteIn = input(btnA4);
           if(biteIn == 1)
              delay_ms(10);
              biteIn = input(btnA4);
              if(biteIn == 1)
                 btnPressed = 0;
                 printf("Button is released...\r\n");
         }while(btnPressed == 1);
```

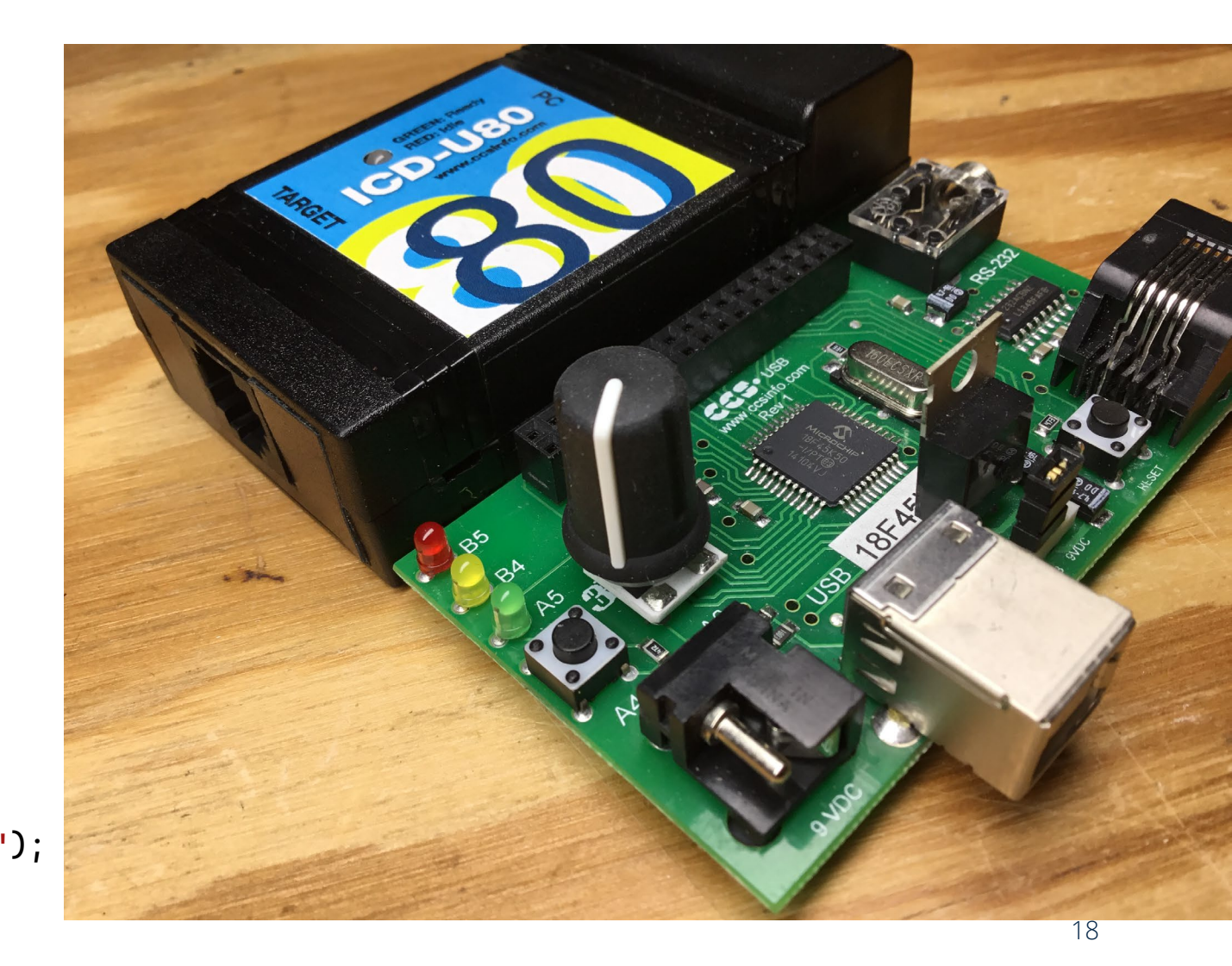

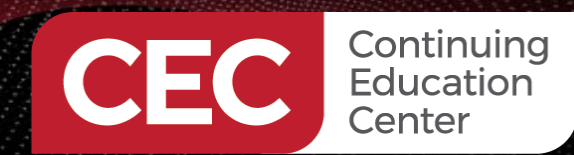

PIC Microcontroller Embedded Development Using the CCS PIC MCU C Compiler CCS C Project Wizardry 101 Write the Application Code

#### **Analog-to-Digital Code**

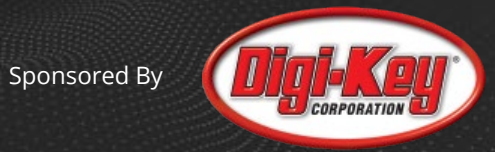

long adcVal;
float conVal = 0.004887586;

```
adcVal = read_adc();
printf("adcVal = 0x%LX -> %lud\r\n",adcVal,adcVal);
printf("adc voltage = %f\r\n",adcVal*conVal);
```

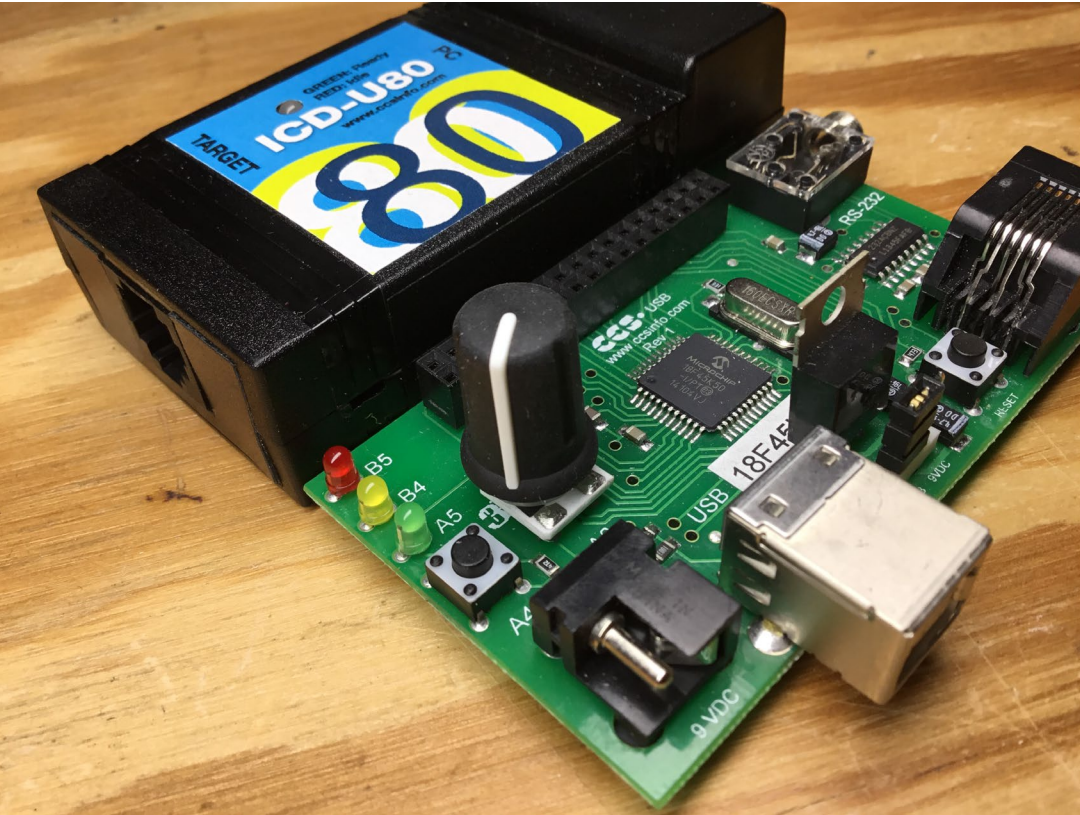

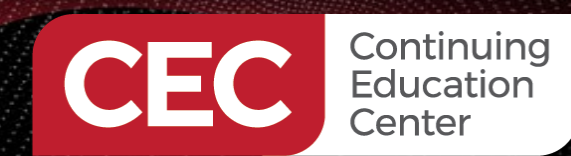

PIC Microcontroller Embedded Development Using the CCS PIC MCU C Compiler CCS C Project Wizardry 101

Write the Application Code

#### **LED Control Code**

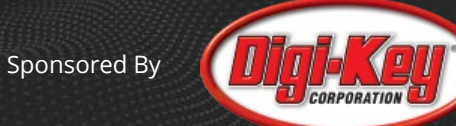

if(kbhit()) biteIn = getc(); switch(biteIn) case 'R': output\_low(ledRedB5); output\_high(ledYelB4); output\_high(ledGrnA5); printf("RED LED = ON\r\n"); break; case 'Y': output\_high(ledRedB5); output\_low(ledYelB4); output\_high(ledGrnA5); printf("YELLOW LED = ON\r\n"); break; case 'G': output\_high(ledRedB5); output\_high(ledYelB4); output\_low(ledGrnA5); printf("GREEN LED = ON\r\n"); break; default: output\_high(ledRedB5); output\_high(ledYelB4); output\_high(ledGrnA5); printf("Invalid Character Received -> All LEDS = OFF\r\n"); break;

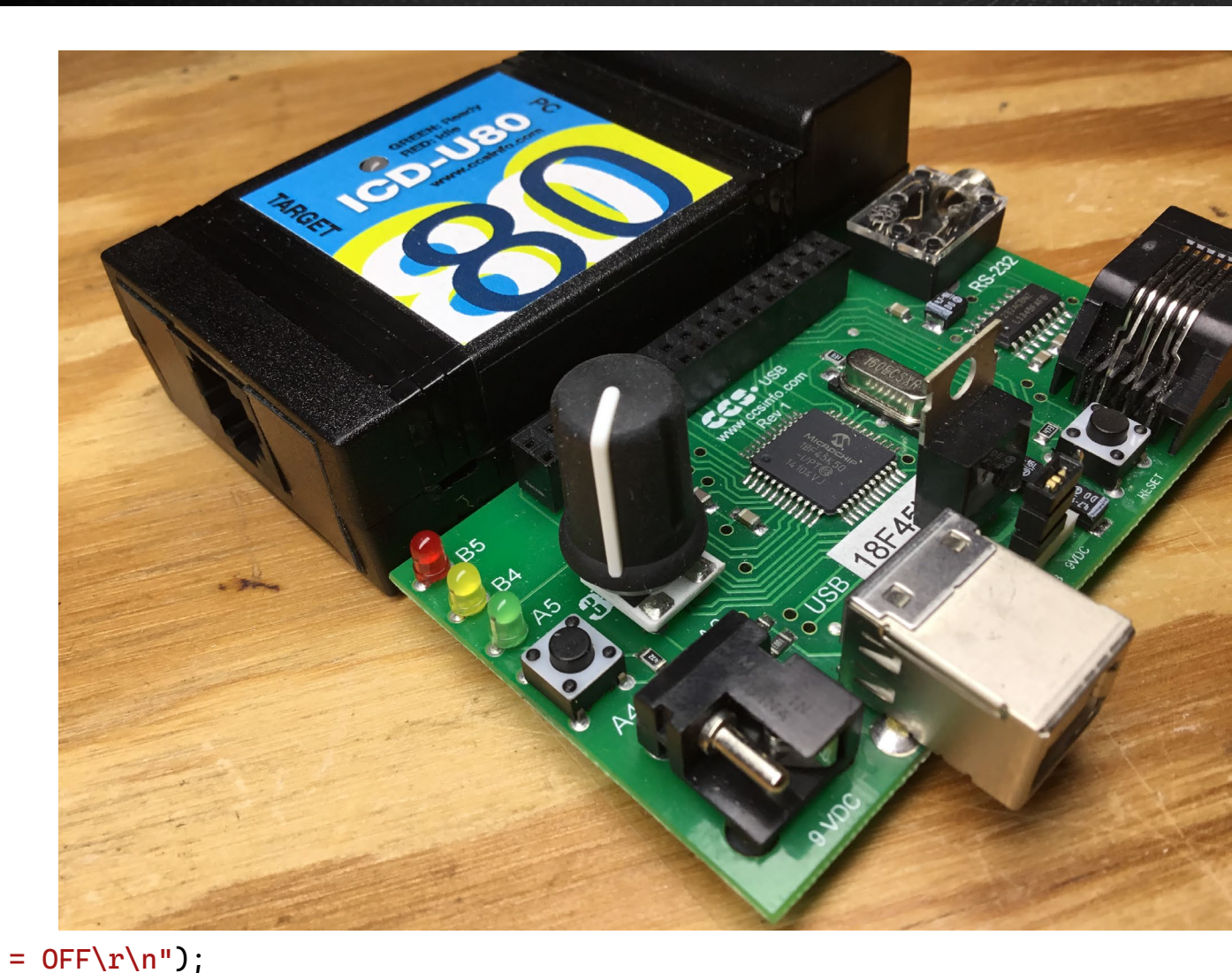

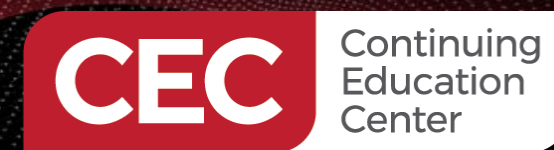

**CCS C Project Wizardry 101** 

**Compile and Run the Application Code** 

Sponsored By

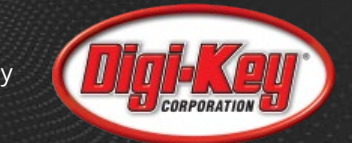

21

#### **Compile the Application Code**

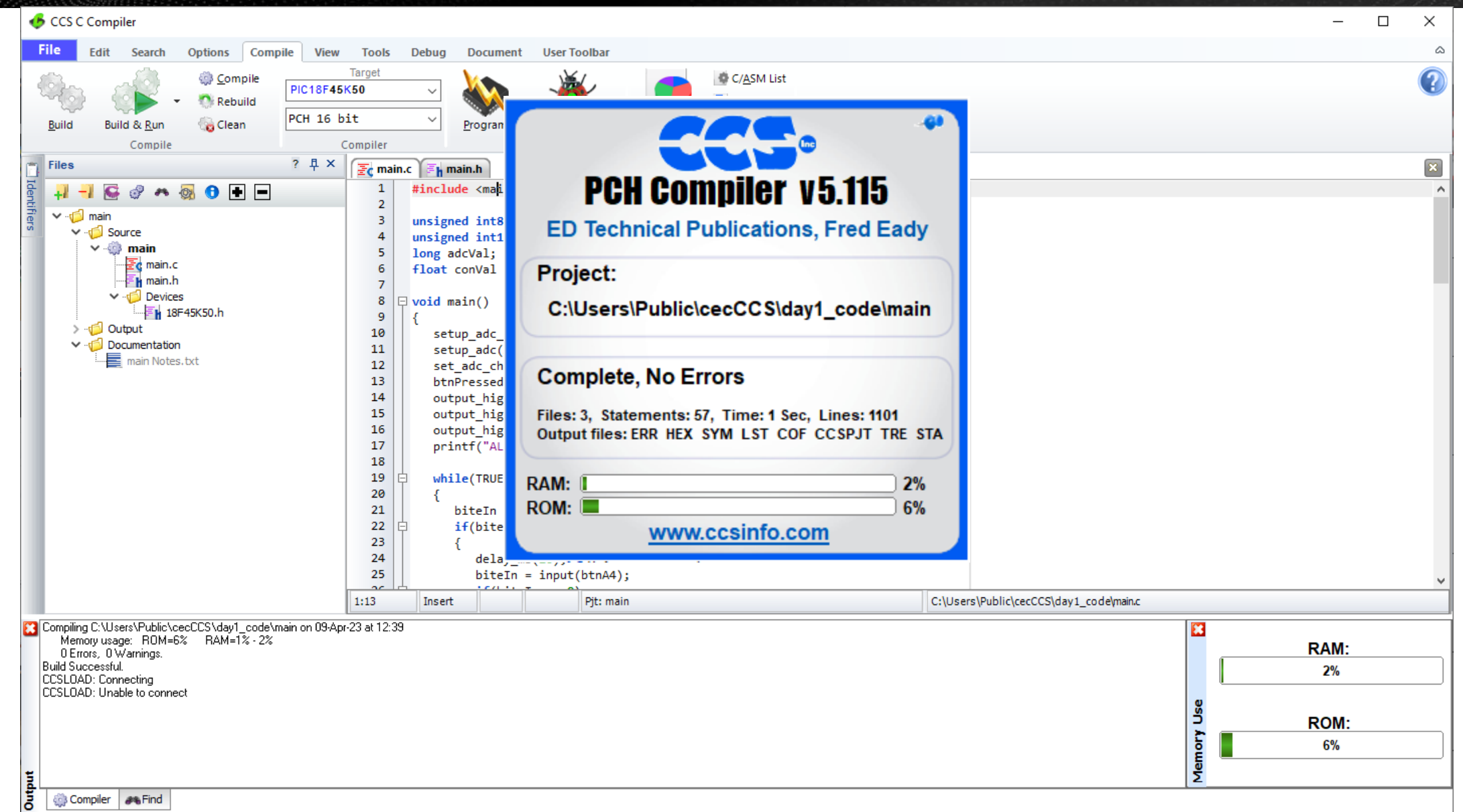

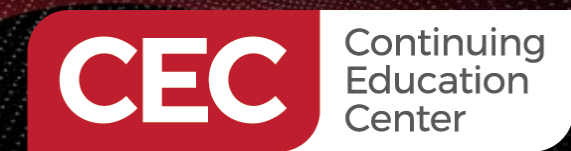

PIC Microcontroller Embedded Development Using the CCS PIC MCU C Compiler CCS C Project Wizardry 101 Compile and Run the Application Code

Sponsored By

#### **Run the Application Code**

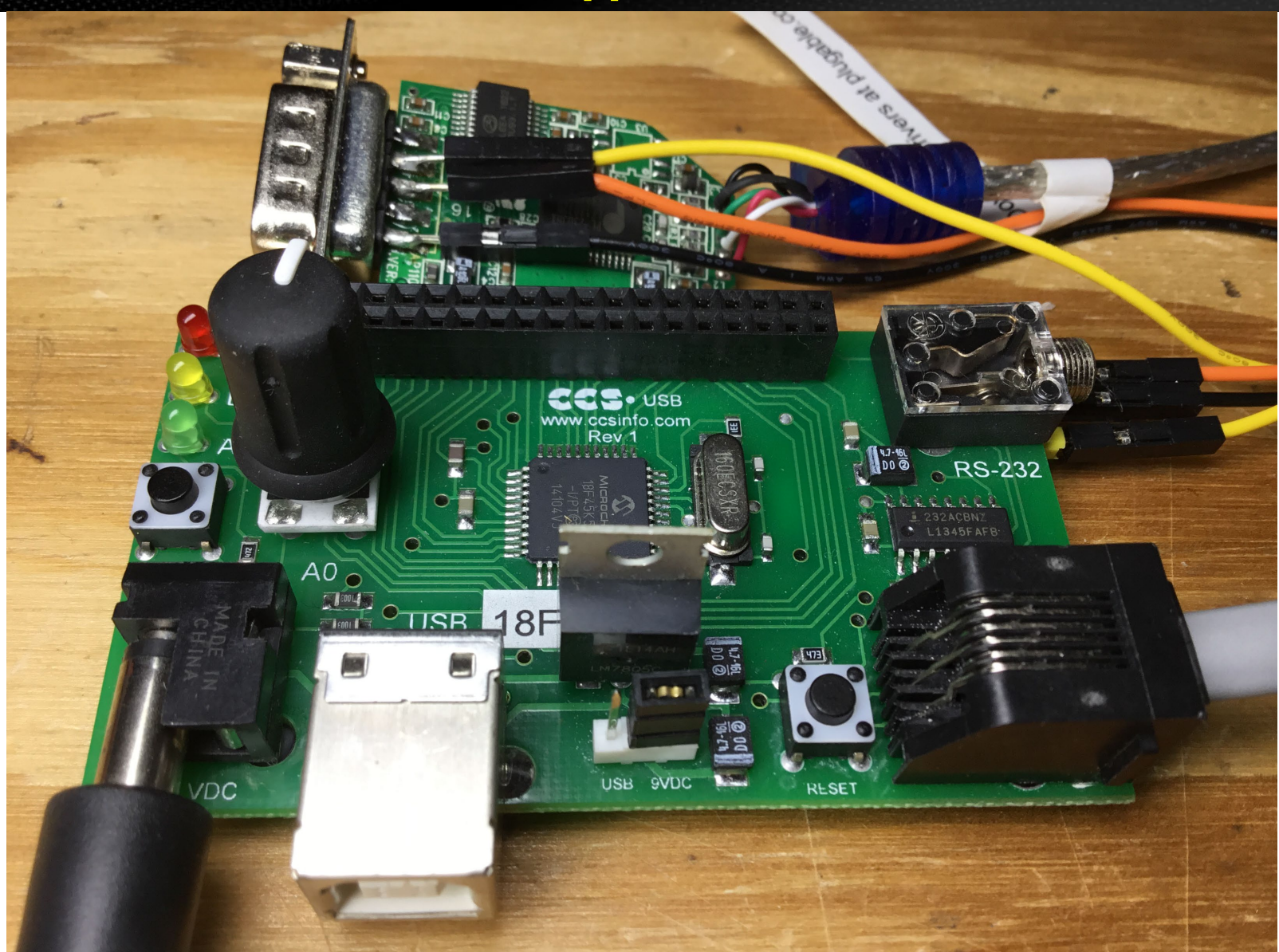

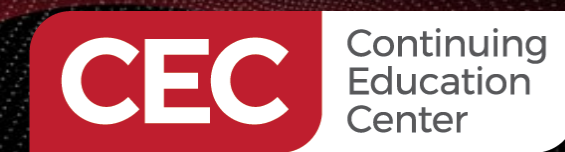

**CCS C Project Wizardry 101** 

**Compile and Run the Application Code** 

Sponsored By

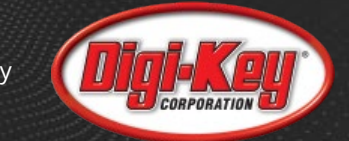

#### **Run the Application Code**

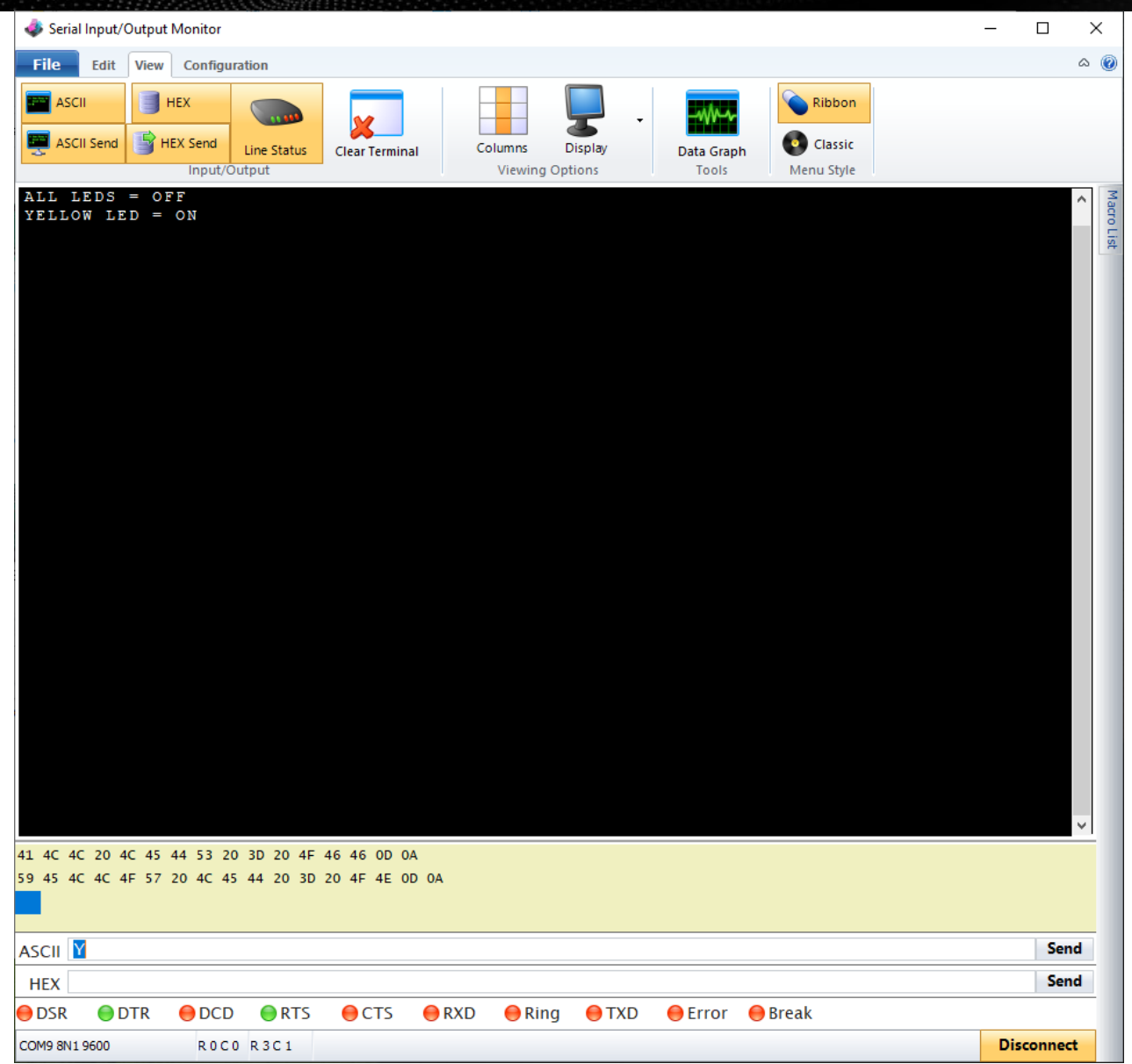

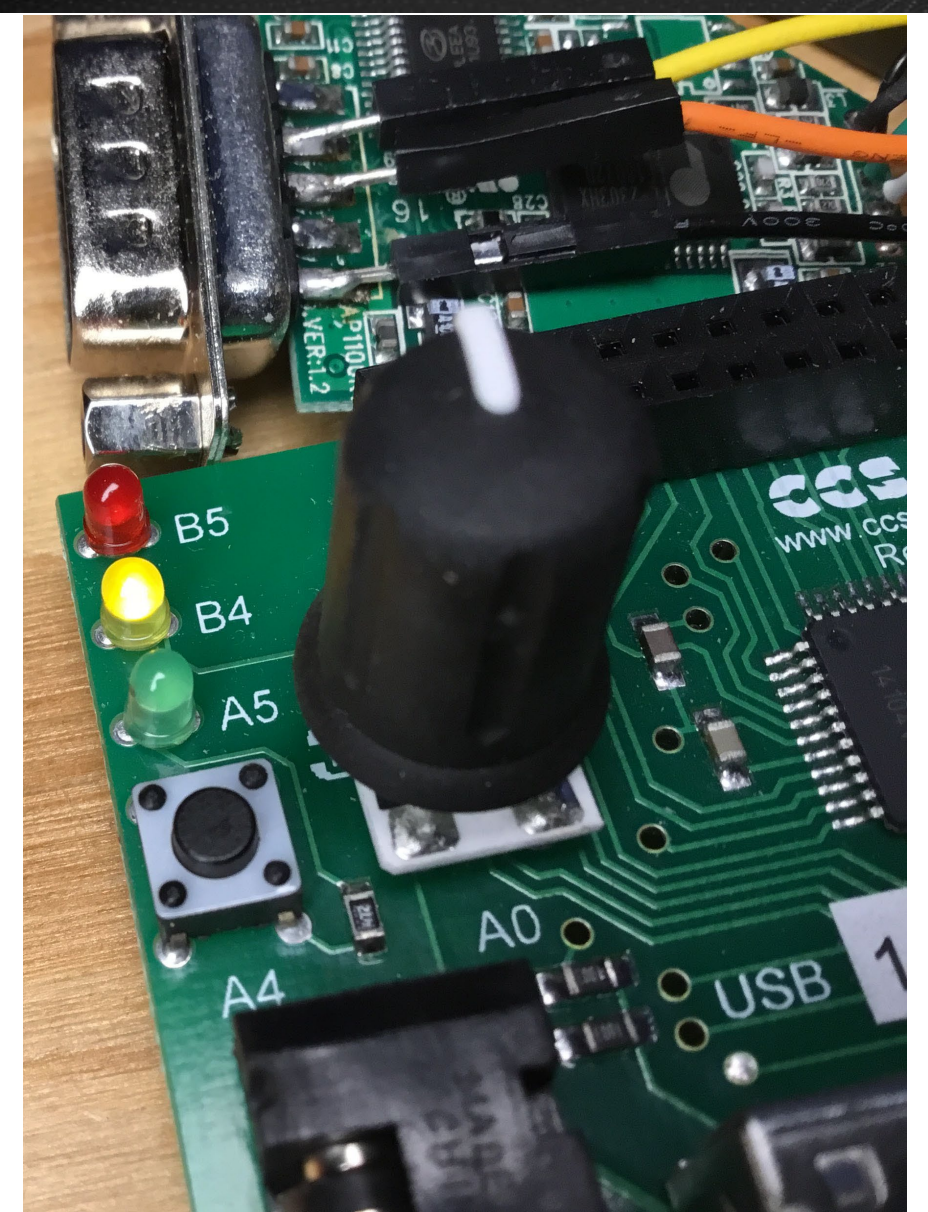

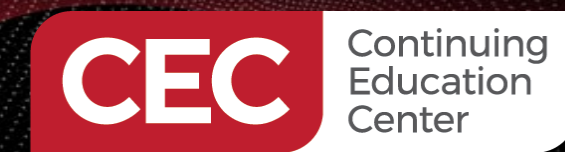

**CCS C Project Wizardry 101** 

**Compile and Run the Application Code** 

Sponsored By

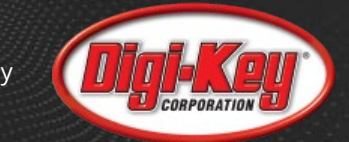

#### **Run the Application Code**

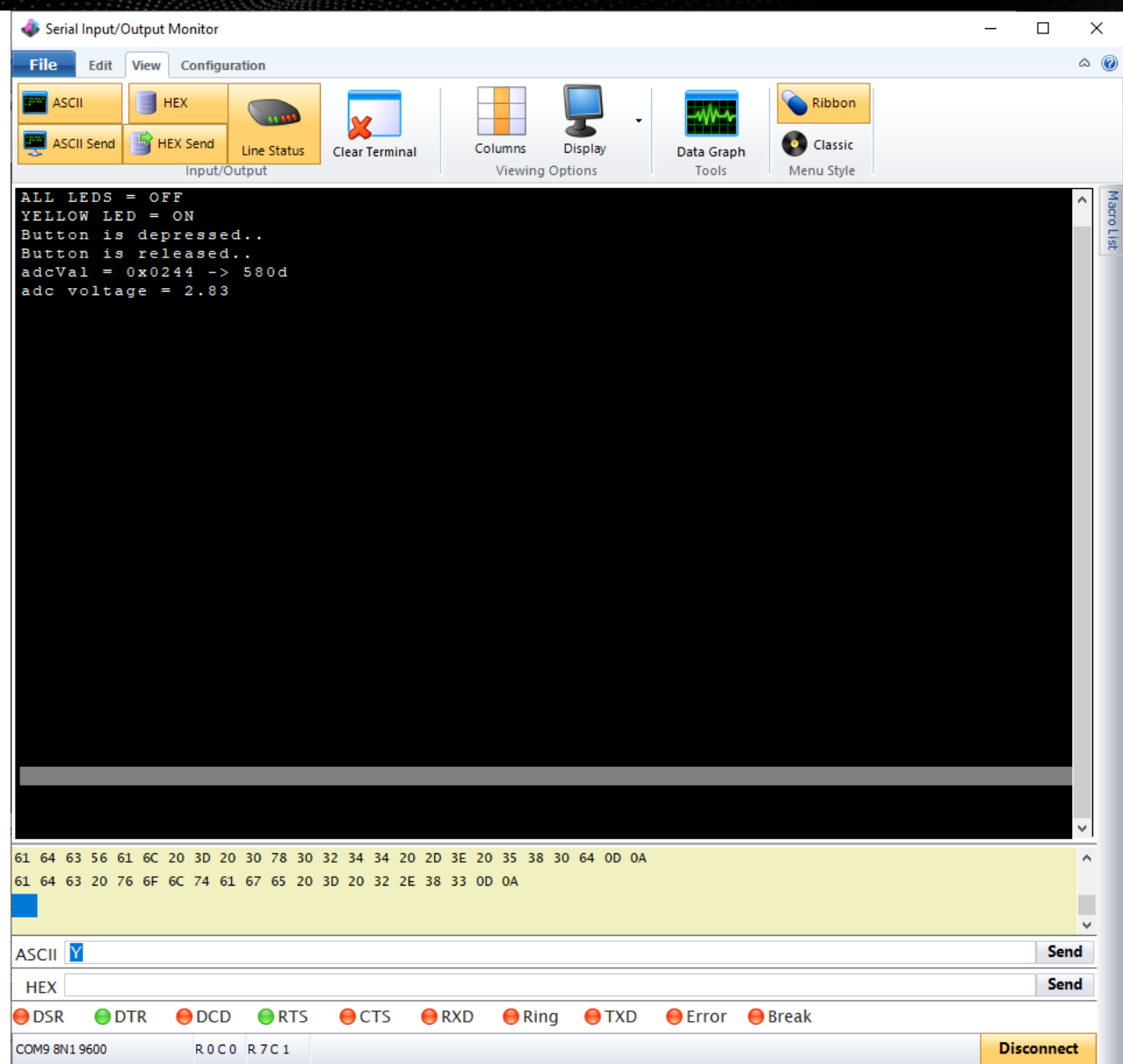

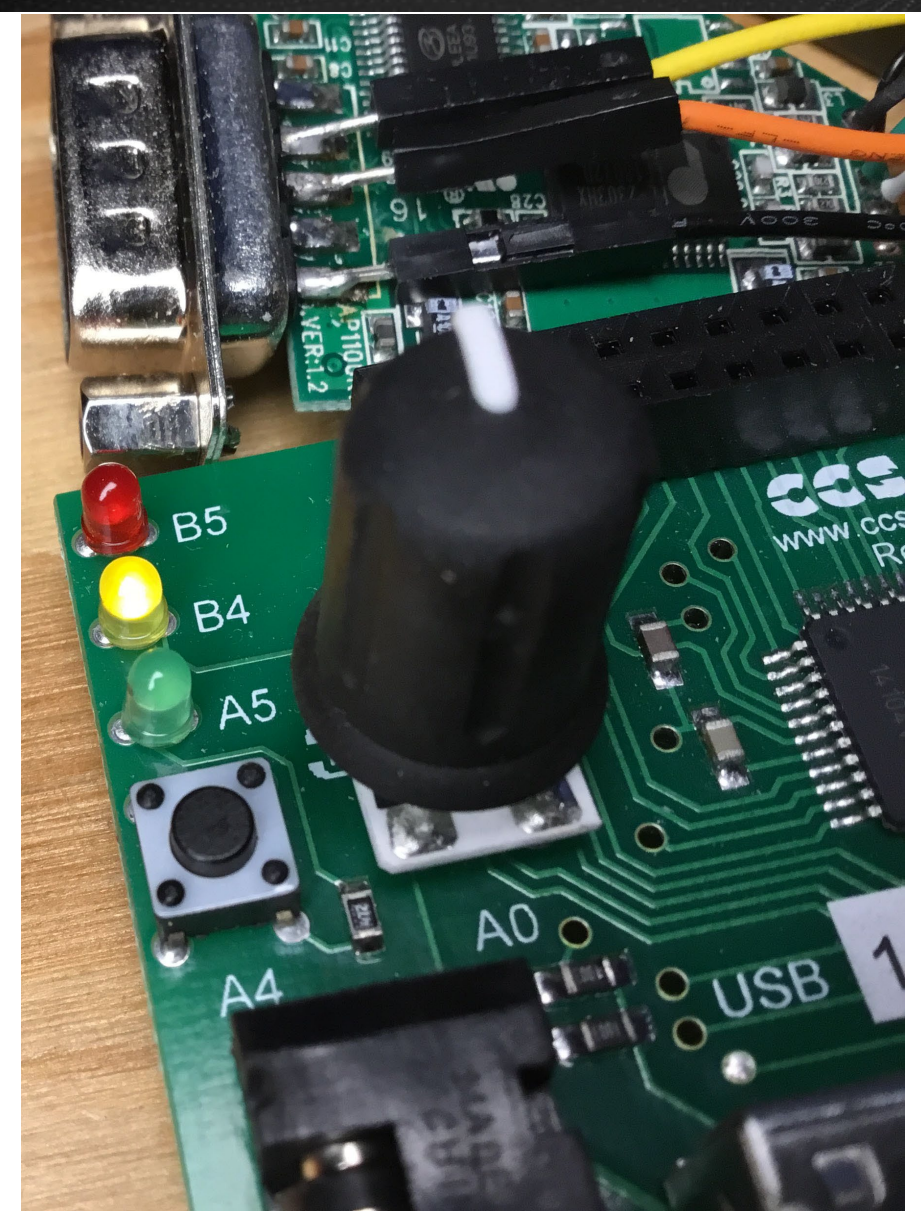

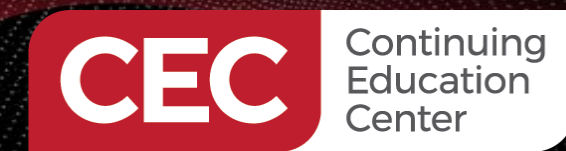

PIC Microcontroller Embedded Development Using the CCS PIC MCU C Compiler CCS C Project Wizardry 101

**Compile and Run the Application Code** 

Sponsored By

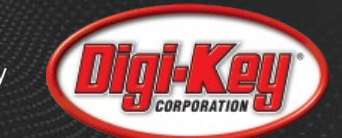

### **Run the Application Code**

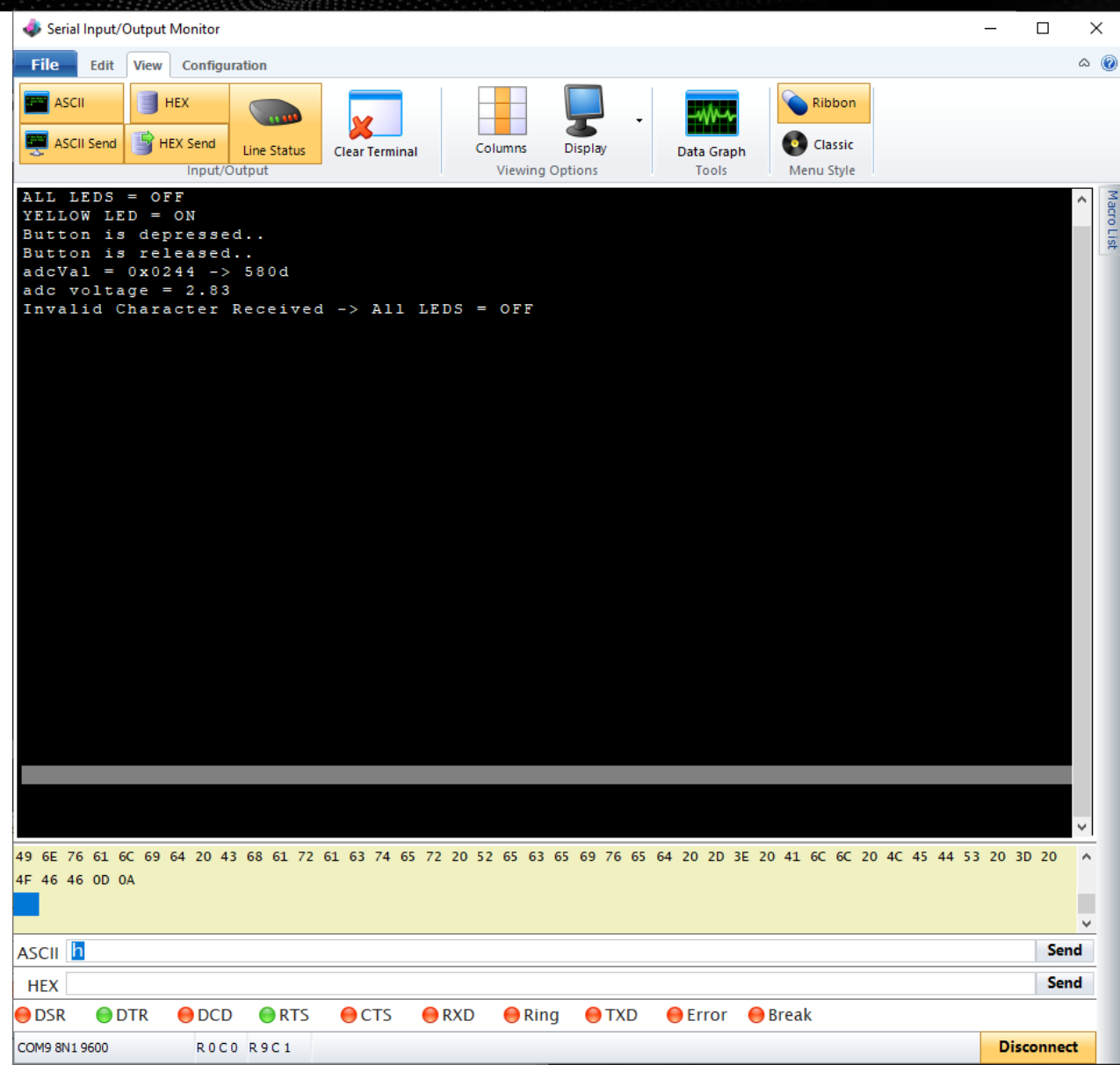

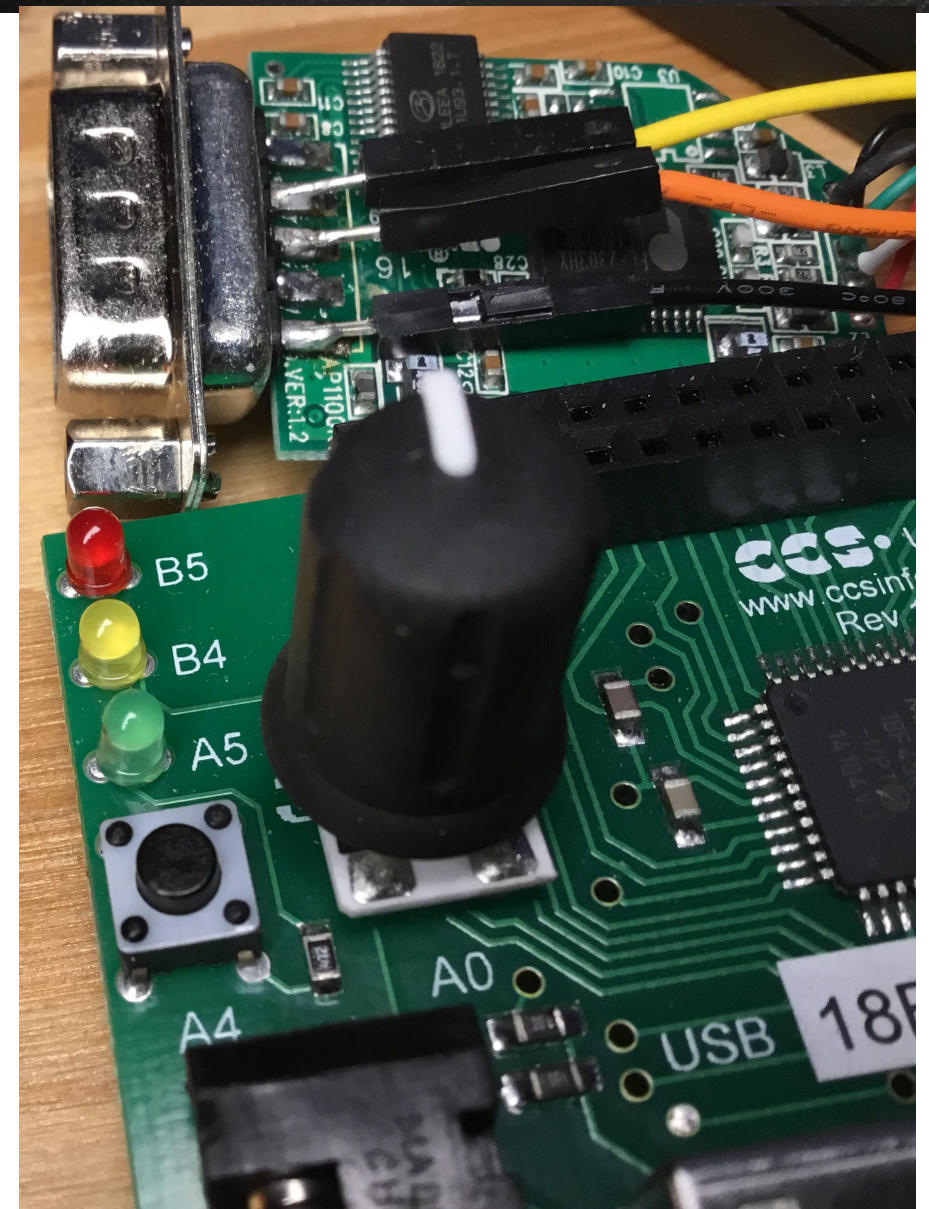

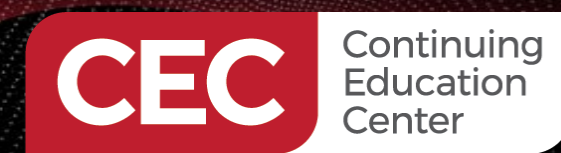

PIC Microcontroller Embedded Development Using the CCS PIC MCU C Compiler CCS C Project Wizardry 101

**Compile and Run the Application Code** 

#### Sponsored By

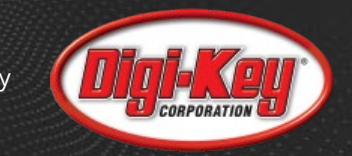

#### **Bonus USB Version**

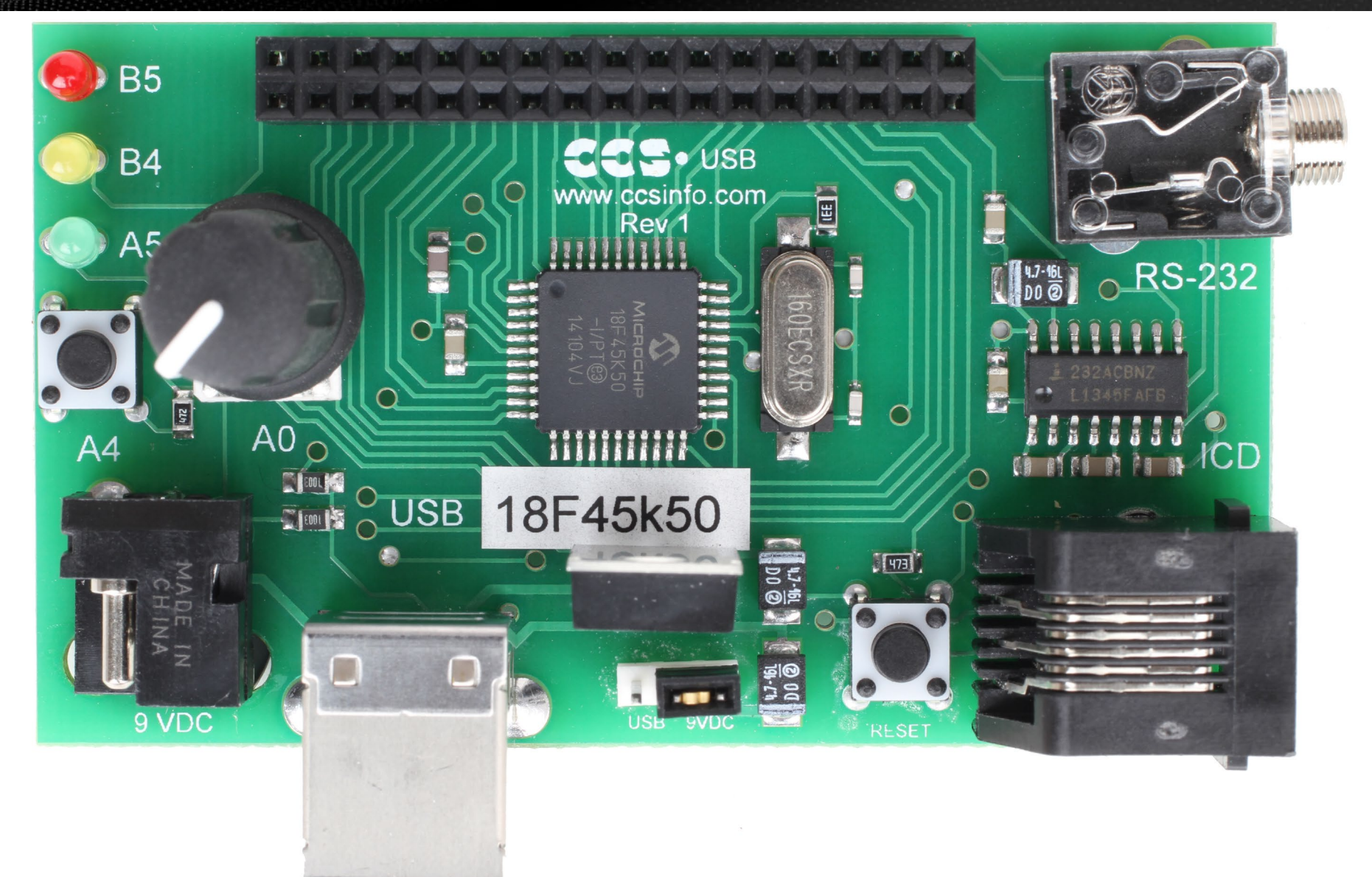

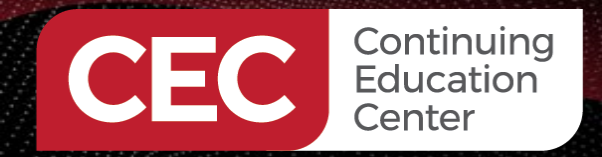

Sponsored By

#### **MORE TO COME..**

# Thank you for attending!!!

Please consider the resources below:

- ccsinfo.com
- CCS C Compiler Manual
- Master and Command C for PIC MCU (PDF)

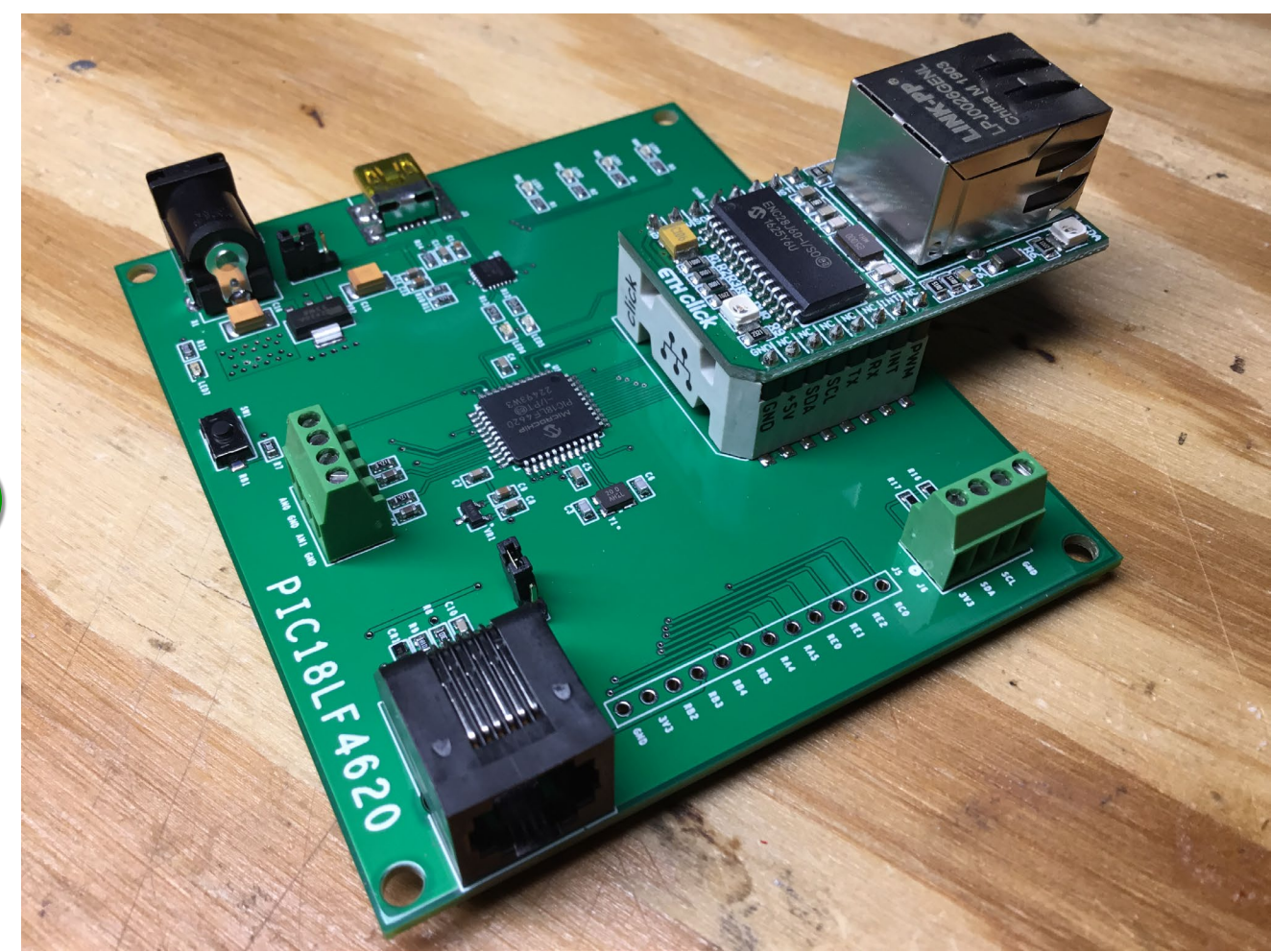

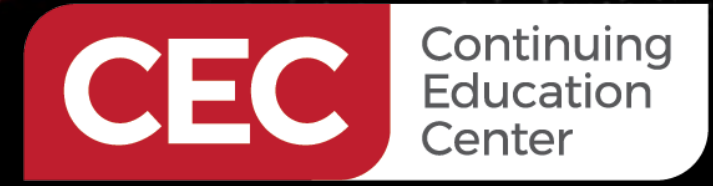

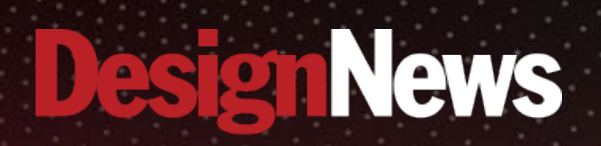

## Thank You

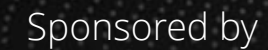

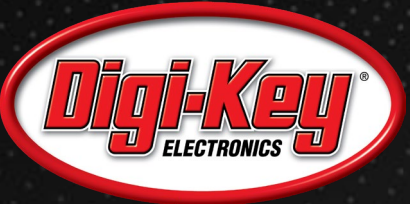

Same

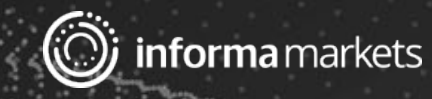